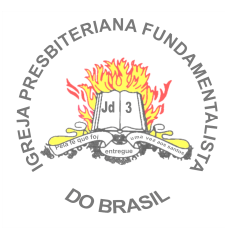

# MANUAL DE UTILIZAÇÃO DO SERVIÇO DE WEBMAIL

# ÍNDICE

| ACESSO PELO IPFB.COM.BR            |  |
|------------------------------------|--|
| ACESSO PELO GMAIL.COM              |  |
| Configuração para Receber          |  |
| Configuração para Enviar           |  |
| ACESSO PELO HOTMAIL.COM            |  |
| Configuração para Enviar e Receber |  |

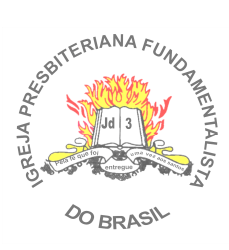

## ACESSO PELO IPFB.COM.BR

Para acessar o serviço do Webmail da IPFB.COM.BR pelo endereço da página inicial do s*ite* www.ipfb.com.br, no canto esquerdo superior.

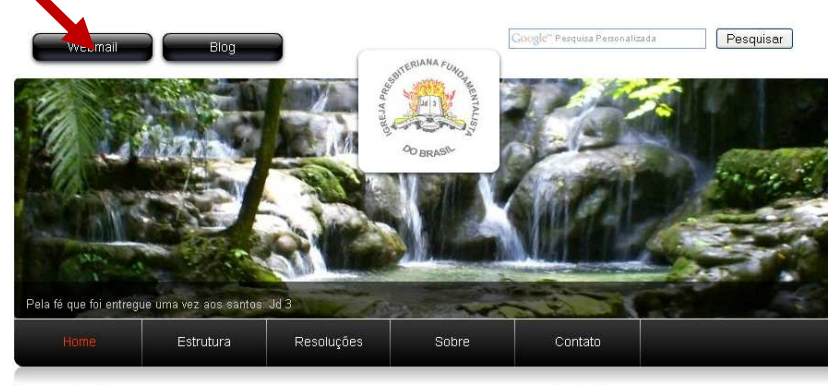

Bem-vindo....

Notícias

Na tela seguinte:

|        | Ī  | PFE      | <u>ع.د</u><br>آ | om    | n.bi | r<br>mef |
|--------|----|----------|-----------------|-------|------|----------|
| .ogin: | 8. | Isuario® | Diofb.c         | or br |      |          |
| Senha  | P  |          |                 |       |      |          |
|        |    |          | Aces            | sar   |      |          |
|        |    |          | 2)              | (î)   |      |          |

Bem vindo ao Webmail da IPFB.com.br.

Digite o nome do usuário: usuario@ipfb.com.br e a senha.

Pronto, a partir daqui você terá acesso a sua caixa de e-mail da IPFB.

| ROUNDCUBE                               | 2       | 6666 | 0 🤮 | <u>ن</u> ه. | Filtro: Todas | v (q* |           |
|-----------------------------------------|---------|------|-----|-------------|---------------|-------|-----------|
| Pastas<br>Caixa de entrada<br>Rascunhos | Assunto |      |     | Remete      | ente          | Data  | v Tamanho |
| Enviados<br>Junk<br>Lixeira             |         |      |     |             |               |       |           |
|                                         |         |      |     |             |               |       |           |
|                                         |         |      |     |             |               |       |           |
|                                         |         |      |     |             |               |       |           |
|                                         |         |      |     |             |               |       |           |
|                                         |         |      |     |             |               |       |           |
|                                         |         |      |     |             |               |       |           |

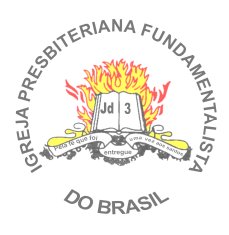

#### ACESSO PELO GMAIL.COM

#### Configuração para Receber:

Caso já tenha um e-mail do *gmail.com* e queira receber todos seus e-mails da IPFB.com.br, abra sua conta configurando os seguintes passos:

Acesse sua conta no www.gmail.com Vá em **CONFIGURAÇÕES** no canto direito superior

|                     | @gmail.com   <u>Nov</u> | <u>zo! Caixa prioritária<sup>Beta</sup>   Configurações   Ajuda   Sair</u> |
|---------------------|-------------------------|----------------------------------------------------------------------------|
| <br>Procurar e-mail | Pesquisar na web        | <u>Mostrar opções de pesquisa</u><br><u>Criar filtro</u>                   |

#### Clique em Contas e Importação

| Configurações                      |                           |                                   |                  |                      |
|------------------------------------|---------------------------|-----------------------------------|------------------|----------------------|
| <u>Geral</u> <u>Marcadores</u>     | Contas e importação       | Filtros Encaminhamento e POP/IMAP | <u>Bate-papo</u> | <u>Clipes da web</u> |
| <u>Caixa prioritária</u> <u>La</u> | <u>abs Off-line Temas</u> | <u>Google Buzz</u>                |                  |                      |

Clique em Adicionar POP3 na conta de e-mail

| Verificar e-mail usando | Abra seu e-mail de outras conta   | s dentro do Gmail usando o POP3. |
|-------------------------|-----------------------------------|----------------------------------|
|                         | Adicionar POP3 na conta de e-mail | <u>Saiba mais</u>                |

Na tela seguinte preencha com seu endereço de e-mail:

| 🕲 Gmail - Adicione uma conta de e-mail que você possui - Mozilla Firefox                                                              |          |  |  |
|----------------------------------------------------------------------------------------------------|----------|--|--|
| oogle.com https://mail.google.com/mail/?ui=28ik=8a735cf539&view=ma                                                                    |          |  |  |
| Adicione uma conta de e-mail que você possui                                                                                          |          |  |  |
| Insira o endereço de e-mail da conta cujas mensagens serão obtidas<br>(Observação: você pode adicionar mais 5 contas que você possui) |          |  |  |
| Endereço de e-mail: <mark>SeuUsuario</mark> @ipfb.com.br                                                                              |          |  |  |
| Cancelar Próxima etapa >                                                                                                    |          |  |  |
|                                                                                                    |          |  |  |
|                                                                                                    |          |  |  |
|                                                                                                    |          |  |  |
|                                                                                                    |          |  |  |
|                                                                                                    |          |  |  |
|                                                                                                    |          |  |  |
| Concluído                                                                                                    | <u>_</u> |  |  |

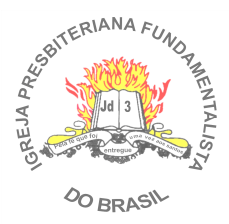

Na próxima tela preencha o Nome do Usuário com @ipfb.com.br, digite sua senha, e marque as seguintes opções:

- ✓ Deixe uma cópia da mensagem recuperada no servidor;
- ✓ Marcar as mensagens recebidas.

Em "Marcar as mensagens recebidas" você pode criar um marcador para facilitar a visualização dos e-mails em sua caixa de entrada.

| 🕲 Gmail - Adicione un                                     | na conta de e-mail que você possi                                      | ui - Mozilla Firefox       |      |  |  |  |
|-----------------------------------------------------------|------------------------------------------------------------------------|----------------------------|------|--|--|--|
| M google.com https://ma                                   | M google.com https://mail.google.com/mail/?ui=28ik=8a735cf5398.view=ma |                            |      |  |  |  |
| Adicione uma cor                                          | nta de e-mail que você poss                                            | ui                         |      |  |  |  |
| Insira as configuraç                                      | ;ões de e-mail para SeuUsuario@                                        | Pipfb.com.br. <u>Saiba</u> | mais |  |  |  |
| Endereço de e-rejil:                                      | SeuUsuario@ipfb.com.br                                                 |                            |      |  |  |  |
| Nome de usuário:                                          | SeuUsuario@ipfb.com.br                                                 |                            |      |  |  |  |
| Senha:                                                    | •••••                                                                  |                            |      |  |  |  |
| Servicer POP:                                             | mail.ipfb.com.br                                                       | Porta: 110                 |      |  |  |  |
| Deixe uma cópia da mensagem recuperada no                 |                                                                        |                            |      |  |  |  |
|                                                           | Usar sempre uma conexão segura                                         | (SSL) ao recuperar         |      |  |  |  |
| e-mail. <u>Saiba mais</u>                                 |                                                                        |                            |      |  |  |  |
| Marcar as mensagens recebidas:   SeuUsuario@ipfb.com.br 🌱 |                                                                        |                            |      |  |  |  |
|                                                           | Arquivar mensagens recebidas (ign                                      | iorar a caixa de entrai    | зај  |  |  |  |
|                                                           | Cancelar & Voltar Adicion                                              | ar conta >                 |      |  |  |  |
| ,,                                                        |                                                                        |                            |      |  |  |  |
|                                                           |                                                                        |                            |      |  |  |  |
|                                                           |                                                                        |                            |      |  |  |  |
|                                                           |                                                                        |                            |      |  |  |  |
| Construction                                              |                                                                        |                            |      |  |  |  |
| Conciulao                                                 |                                                                        |                            |      |  |  |  |

#### Clique em Adicionar conta

| ۲ | Gmail - Adicione uma conta de e-mail que você possui - Mozilla Firefox 👘 🔳 🔲                                                         |
|---|----------------------------------------------------------------------------------------------------|
|   | google.com https://mail.google.com/mail/?ui=28ik=8a735cf5398.view=ma                                                                 |
| - | Sua conta de e-mail foi adicionada.                                                                                                  |
| ł | Agora você pode baixar os e-mails dessa conta.<br>Você também deseja poder enviar e-mail como SeuUsuario@ipfb.com.br?                |
|   | <ul> <li>Sim, desejo poder enviar e-mail como SeuUsuario@ipfb.com.br.</li> <li>Nenhum (você pode alterar isso mais tarde)</li> </ul> |
|   | Próxima etapa >                                                                                                    |
|   |                                                                                                    |
|   |                                                                                                    |
|   |                                                                                                    |
|   |                                                                                                    |
|   |                                                                                                    |
|   |                                                                                                    |
|   |                                                                                                    |

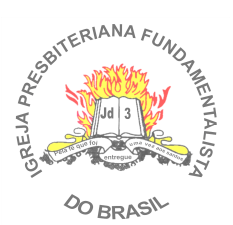

Configuração para Enviar:

Aproveitando a oportunidade, você poderá configurar para enviar e-mails, na tela anterior deixe marcada a opção "SIM, desejo poder enviar e-mail como..." e clique em **Próxima** etapa >

Na tela seguinte preencha seus dados:

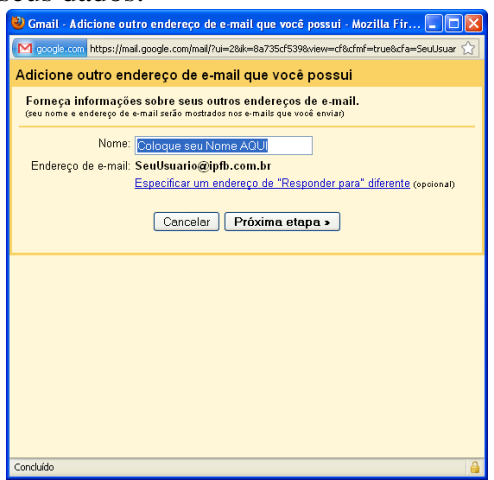

Clique em Próxima etapa>

Na tela seguinte selecione a opção: "Enviar por ipfb.com.br servidores SMTP" Mude o servidor SMTP para: mail.ipfb.com.br

Preencha seus dados de e-mail e mude para a PORTA 465

Marque a opção "Sempre usar conexão segura (SSL) ao enviar e-mails"

| U | ) Gmail - Adicione outro endereço de e-mail que você possui - Mozilla Fir 🔳 🗖 🔀                                                                                                   |  |  |  |  |
|---|----------------------------------------------------------------------------------------------------|--|--|--|--|
| P | 🛛 google.com https://mail.google.com/mail/?ui=2&ik=8a735cf539&view=cf&cfmf=true&cfa=SeuUsuar 🏠                                                                                    |  |  |  |  |
| Α | dicione outro endereço de e-mail que você possui                                                                                                    |  |  |  |  |
|   | Enviar e-mail pelo seu servidor SMTP?                                                                                                    |  |  |  |  |
|   | Quando você envia e-mails como <b>SeuUsuario@ipfb.com.br</b> , a mensagem pode ser<br>enviada por Gmail ou por servidores SMTP do ipfb.com.br.                                    |  |  |  |  |
|   | <ul> <li>Enviar por Gmail (mais fácil de configurar)</li> <li>Enviar por ipfb.com.br servidores SMTP (recomendado para domínios profissionais<br/>– <u>Saiba mais</u>)</li> </ul> |  |  |  |  |
|   | Servidor SMTP: mail.ipfb.com.br                                                                                                    |  |  |  |  |
|   | Nome de usuário: SeuUsuario@ipfb.com.br                                                                                                    |  |  |  |  |
|   | Sempre usar uma conexão seαura (SSL) ao enviar e-mails                                                                                                    |  |  |  |  |
|   | Cancelar «Voltar Adicionar conta >                                                                                                    |  |  |  |  |
|   |                                                                                                    |  |  |  |  |
|   |                                                                                                    |  |  |  |  |
|   |                                                                                                    |  |  |  |  |
| C | anduída d                                                                                                    |  |  |  |  |

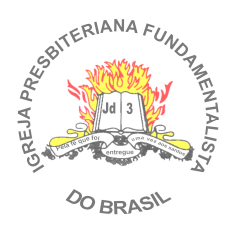

#### Pronto!

Apenas confirme as informações solicitadas abaixo:

| 🕙 Gmail - Adicione outro endere                                                                                                    | ço de e-mail que você possui - Mozilla Fir 🔳 🗖 🔀                                        |  |  |  |
|----------------------------------------------------------------------------------------------------|-----------------------------------------------------------------------------------------|--|--|--|
| 🔀 google.com https://mail.google.com/mail/?ui=2&ik=8a735cf539&view=cf&cfmf=true&cfa=SeuUsuar 🏠                                                                                                    |                                                                                         |  |  |  |
| Adicione outro endereço d                                                                                                    | le e-mail que você possui                                                               |  |  |  |
| Confirme a verificação e adic                                                                                                    | ione o seu endereço de e-mail                                                           |  |  |  |
| Parabéns! Localizamos o seu outro servidor e verificamos as suas credenciais com<br>êxito. Só falta mais uma etapa.<br>Um e-mail com um código de confirmacão foi enviado para <b>SeuUsuario@ipfb.com.br</b> . |                                                                                         |  |  |  |
| ( <u>Enviar novamente e-mail)</u><br>Para adicionar seu endereço de                                                                                                    | e-mail, faça o seguinte:                                                                |  |  |  |
| Clique no link no e-mail de<br>confirmação                                                                                                    | I Digite e confira o código de<br>OU confirmação<br>I <b>Confirmar</b><br>Fechar janela |  |  |  |
|                                                                                                    |                                                                                         |  |  |  |
|                                                                                                    |                                                                                         |  |  |  |
|                                                                                                    |                                                                                         |  |  |  |
|                                                                                                    |                                                                                         |  |  |  |
| Concluído                                                                                                    |                                                                                         |  |  |  |

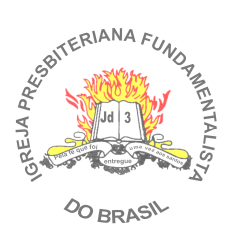

### ACESSO PELO HOTMAIL.COM

#### Configuração para Enviar e Receber

Caso já tenha um e-mail do *hotmail.com* e queira receber todos seus e-mails da IPFB.com.br, abra sua conta configurando os seguintes passos:

Acesse sua conta no www.hotmail.com Vá em **OPÇÕES** no canto direito superior

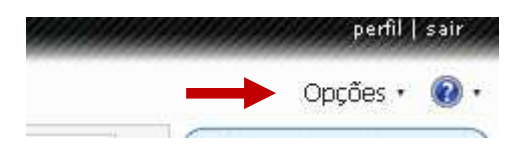

Em seguida clique em Mais Opções

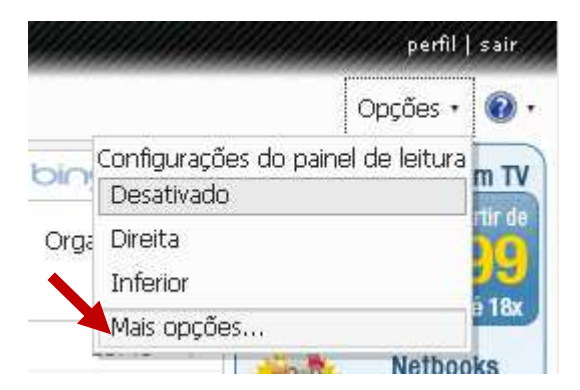

Na tela seguinte, clique em "Enviar e receber emails de outras contas de email":

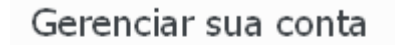

Exibir e editar suas informações pessoais

Enviar e receber emails de outras contas de email

Encaminhar emails para outra conta de email

Clique em "Adicione uma conta de email"

Você pode receber emails destas contas Você pode ter todas as suas mensagens em um único local adicic isso para você. Saiba mais. <u>Adicione uma conta de email</u>

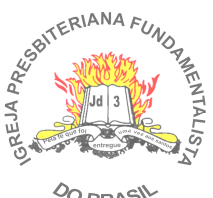

OO BRASIN

Clique em "Opções Avançadas"

### Adicione uma conta de email

Use o Hotmail para enviar e receber emails de outras contas. Para começar, insira um endereço de email abaixo.

| Endereço de email: |        | SeuUsuario@ipfb.com.br |
|--------------------|--------|------------------------|
|                    | Senha: | •••••                  |
| Opções avançadas   | -      |                        |
| Privacidade        |        |                        |

Preencha seus dados:

Mude para PORTA 110 e desmarque a opção de "Este servidor requer uma conexão segura (SSL)"

#### Adicione uma conta de email

Use o Hotmail para enviar e receber emails de outras contas. Para começar, insira um endereço de email abaixo.

| Endereço de email:                                                                                                    | SeuUsuario@ipfb.com.br |  |
|----------------------------------------------------------------------------------------------------|------------------------|--|
| Nome de usuário POP3:                                                                                                    | SeuUsuario@ipfb.com.br |  |
| Senha:                                                                                                    | •••••                  |  |
| Servidor de entrada de<br>emails:                                                                                          | mail.ipfb.com.br       |  |
| Porta:                                                                                                    | 110 🗸                  |  |
| <ul> <li>Este servidor requer uma conexão segura (SSL)</li> <li>Deixar uma cópia das suas mensagens no servidor</li> </ul> |                        |  |
| Privacidade                                                                                                    |                        |  |

#### Clique em Avançar

Selecione a melhor opção que desejar e clique em SALVAR.

| Adicione uma conta de email                                                                                                |  |  |  |  |  |
|----------------------------------------------------------------------------------------------------|--|--|--|--|--|
| Quando um email for enviado para <b>program</b> @ipfb.com.br, onde você deseja colocá-lo?<br>• Uma pasta separada chamada: |  |  |  |  |  |
| 🔘 Uma pasta existente: 🛛 Caixa de Entrada 🔹                                                                                |  |  |  |  |  |
| Como você gostaria que as mensagens não lidas de <b>paraginas</b> @ipfb.com.br aparecessem?                                |  |  |  |  |  |
| Salvar                                                                                                    |  |  |  |  |  |

Pronto!

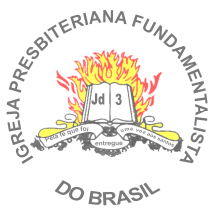

# **CONTROLE DE VERSÃO:**

| Data       | Responsável        | Observações          |
|------------|--------------------|----------------------|
| 06/09/2010 | Jézer Rafael Lopes | Criação do Documento |
|            |                    |                      |